## 2023/2024 TOPS SUG & SRC ELECTION

# Procedures.....

- ✤ VISIT <u>WWW.TOPS.EDU.NG</u>
- ✤ LOCATE EVOTE MENU, THEN CLICK

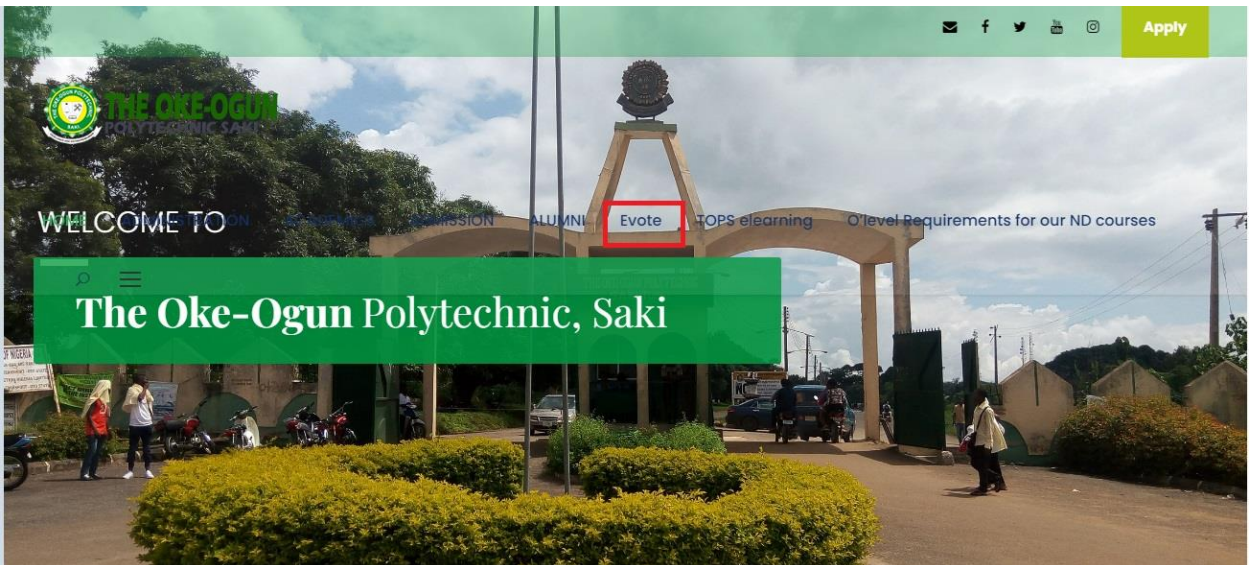

CLICK ON LOG IN

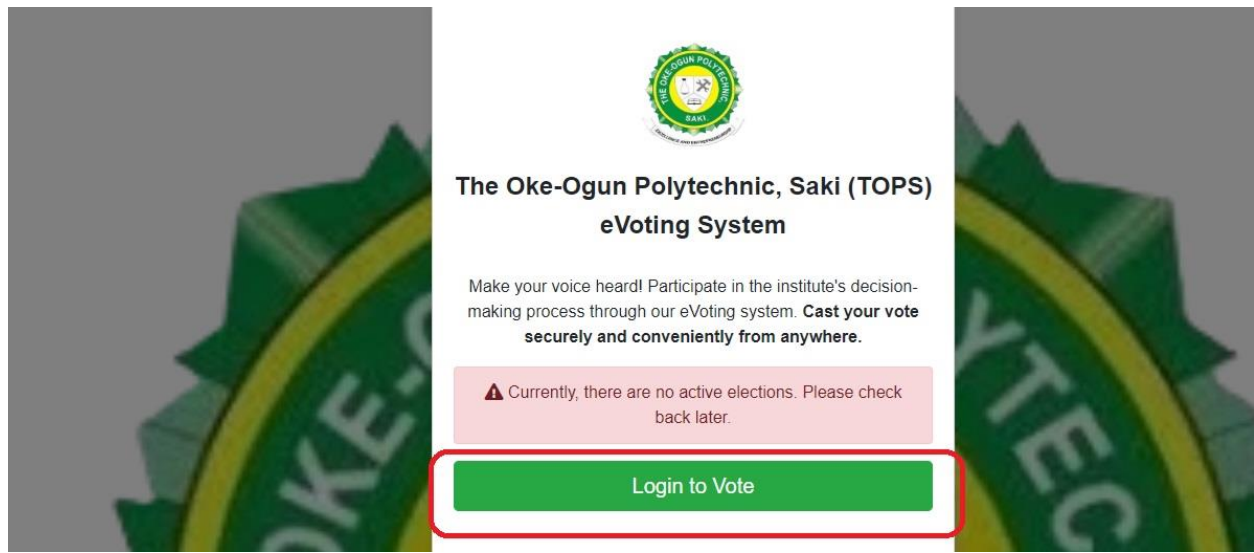

TYPE IN YOUR MATRICULATION NUMBER AND CLICK ON 'GENERATE TOKEN'

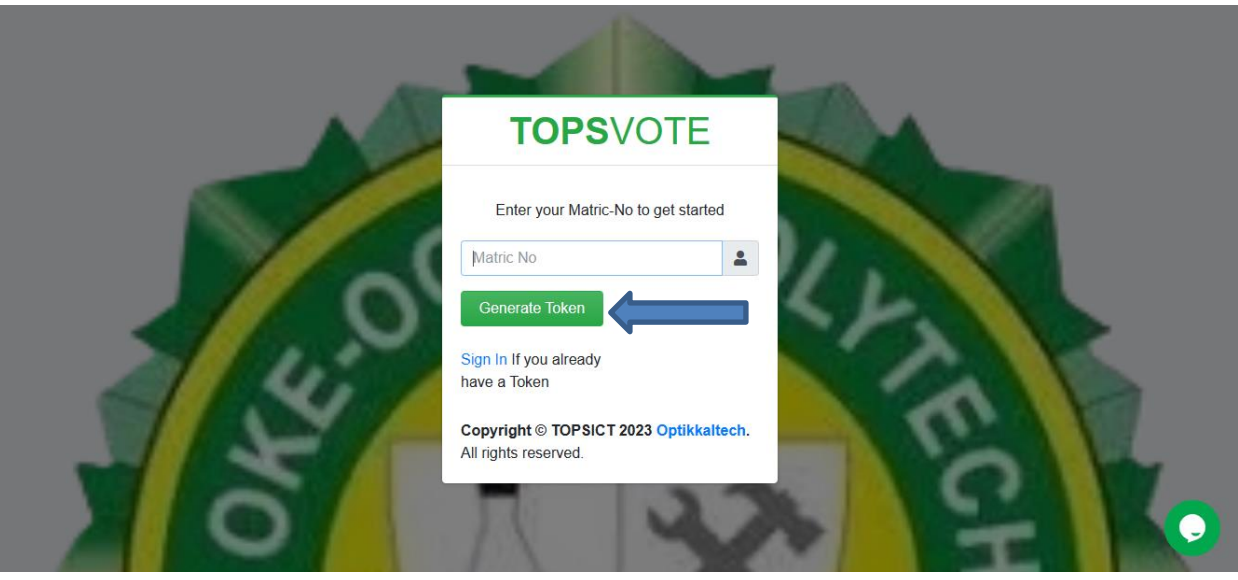

- \*
- ♦ CHECK YOUR E-MAIL(INBOX/SPAM) OR SMS FOLDER FOR CODE SIMILAR TO THE ONE DISPLAYED BELOW, HIGHLIGHT AND COPY THE CODE

| 8 | TOPS<br>9baaecbde009cf133e870a27d12934ed | Just now |
|---|------------------------------------------|----------|

✤ FILL IN THE REQUIRED FIELDS WITH THE POINTING ARROWS AND CLICK ON "SIGN IN"

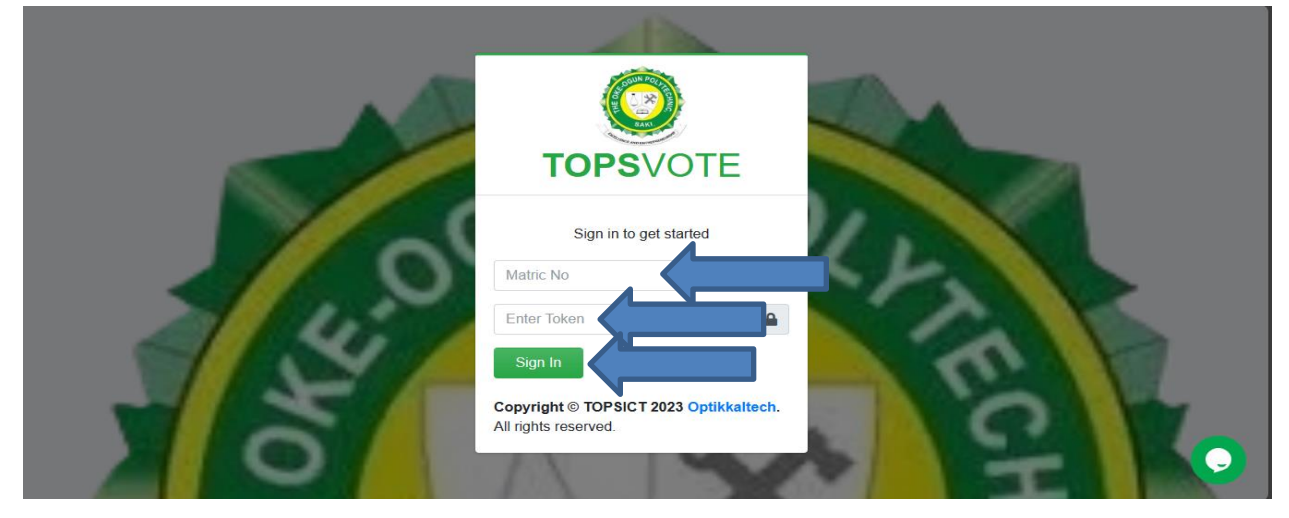

#### ♦ CAST YOUR VOTE

| TOPS-EV                        | ʻoting 💄 🔀 USER: Garcia Sofia   |   |  |
|--------------------------------|---------------------------------|---|--|
| Vote your preferred candidates |                                 |   |  |
| Department                     |                                 | - |  |
| Name                           | РКА                             |   |  |
|                                | VOTE SR                         | с |  |
|                                | VOTE SR                         | c |  |
|                                |                                 |   |  |
| Copyright ©2020 - 2023 Opt     | ikkaltech. All rights reserved. |   |  |
|                                |                                 |   |  |
|                                |                                 |   |  |

#### ✤ CONFIRM YOUR VOTE

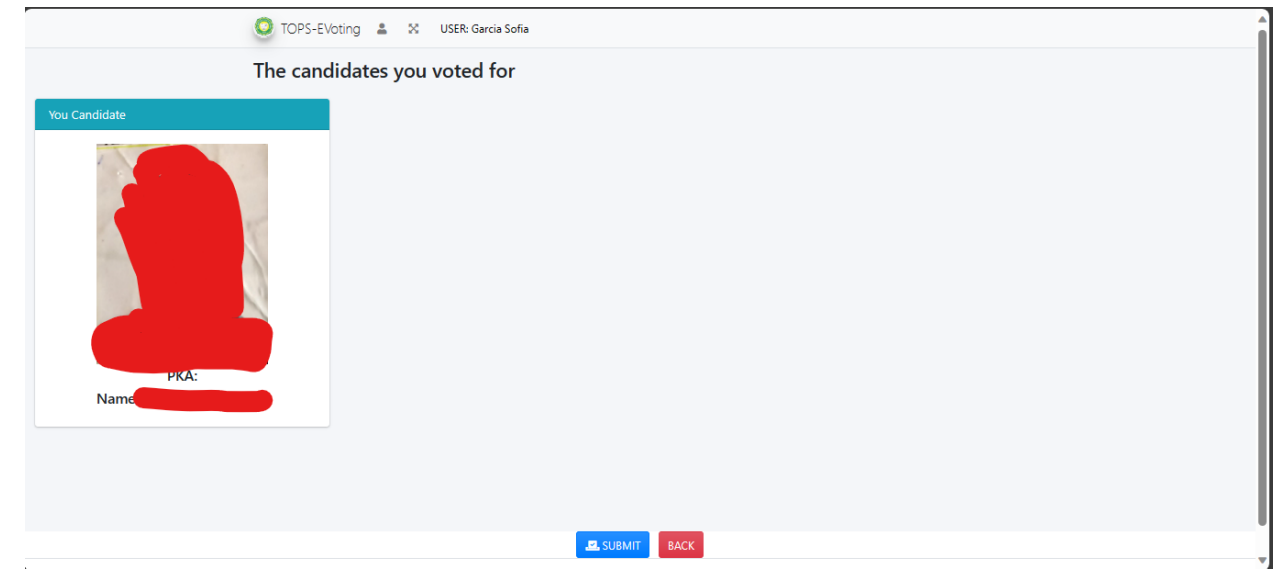

### ✤ SUBMIT

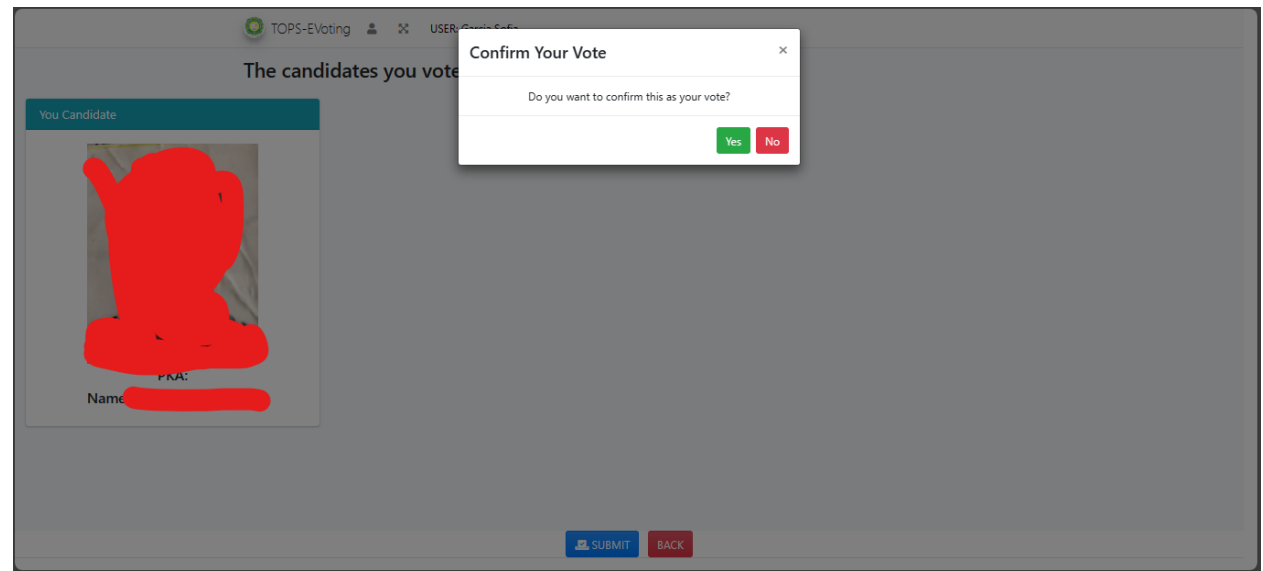

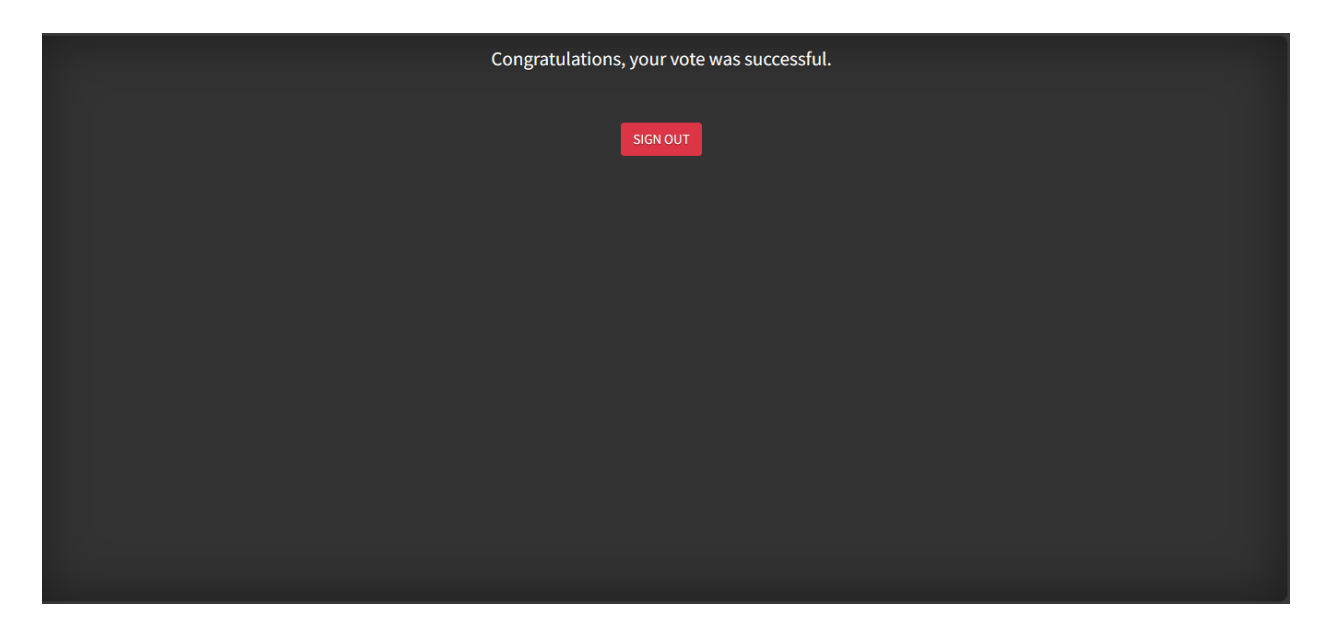

#### **IMPORTANT NOTE:**

KINDLY AWAIT FOR THE SECOND PHASE OF THE ELECTION AFTER THE STIPULATED TIME AND ON "SIGN IN" TO LOGIN AGAIN WITH YOUR INITIAL TOKEN AND REPEAT THE PROCESS.

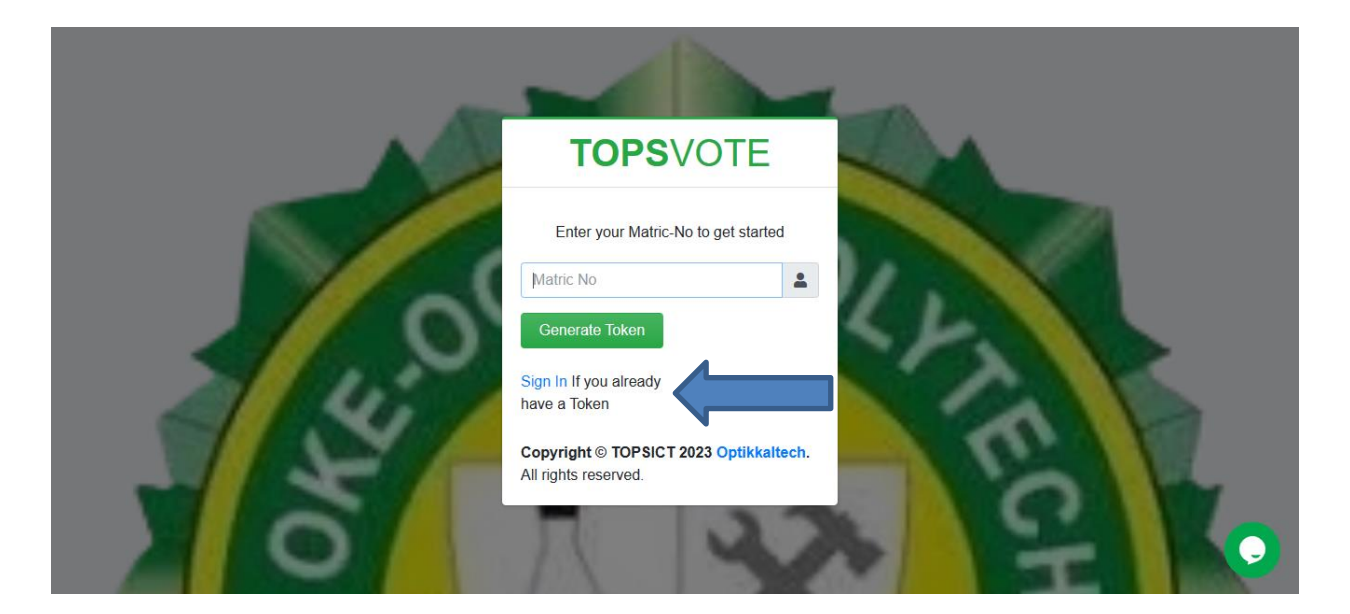